AEROPORIO INTERNAZIONALE CLEMENTE PANERO

## **ISTRUZIONI PER LA REGISTRAZIONE PILOTI - INSTRUCTIONS FOR PILOT'S RECORDING**

| CONNETTERE WWW.AEROPORTOALBENGA.IT<br>ANDARE ALLA PAGINA PILOT'S HOME                                                                                                    | AVA s.p.a. V Contatti Servizi V Passeggeri Pilot's Home Media News Gallery V Fidelity Ca                                                                                                    |
|----------------------------------------------------------------------------------------------------|----------------------------------------------------------------------------------------------------|
| LOG TO WEBSITE WWW.AEROPORTALBENGA.IT<br>GO TO PILOT'S HOME PAGE                                                                                                    | Home / Pilot's Home                                                                                                    |
|                                                                                                    |                                                                                                    |
| *                                                                                                    |                                                                                                    |
| CLICCARE IL BANNER " PRIVATE AREA REGISTRATION "<br>INSERIRE I PROPRI DATI , INVIARE LA RICHIESTA,<br>RICEVERETE UNA MAIL CON USERNAME E PASSWORD                                                                                                    | First Name (request)                                                                                                    |
| CLICK THE BANNER " PRIVATE AREA REGISTRATION "<br>INSERT YOUR DATA, SEND YOUR REQUEST,<br>YOU'LL RECEIVE AN EMAIL WITH USERNAME AND PASSWORD                                                                                                    | pproach<br>Carture Email (request)                                                                                                    |
|                                                                                                    |                                                                                                    |
| IN PILOT'S HOME CLICCARE SUL BANNER<br>"PILOT'S PRIVATE AREA "<br>LEGGERE LE ISTRUZIONI ED EFFETTUARE LA LOGIN<br>ON PILOT'S HOME PAGE CLICK THE BANNER<br>"PILOT'S PRIVATE AREA"<br>READ THE INSTRUCTIONS AND INSERT YOUR LOGIN                              | to Albenga Airport Private Area<br>to 2015 • CADUE<br>to a second private default<br>a lice a capuide la licenza per operare nel nostro acerporto<br>traine mail per effetturare li login. Una volta collegati dictate sul menù alla voce Pilots Home, scegliete la<br>trai a capuide la licenza per operare nel nostro acerporto per collegati dictate sul menù alla voce Pilots Home, scegliete la<br>trai a capuide la licenza per operare nel nostro acerporto per collegati dictate sul menù alla voce Pilots Home, scegliete la<br>trai a capuide la licenza per operare nel nostro acerporto per collegati dictate sul menù alla voce Pilots Home, scegliete la<br>trai a capuide la licenza per operare nel nostro acerporto per collegati dictate sul menù alla voce Pilots Home, scegliete la<br>trai a capuide la licenza per operare nel nostro acerporto per collegati dictate sul menù alla voce Pilots Home, scegliete la<br>trai a capuide la licenza per operare nel nostro acerporto per collegati dictate sul menù alla voce Pilots Home, scegliete la<br>trai ne capuide la licenza per operare nel nostro acerporto per conduce collegati dictate sul menù alla voce Pilots Home, scegliete la<br>trai per detturare i la distate sul menù alla voce Pilots Home, scegliete la |
|                                                                                                    |                                                                                                    |
| *                                                                                                    |                                                                                                    |
| SCEGLIERE LA PROPRIA CATEGORIA ED ESEGUIRE<br>LE OPERAZIONI RICHIESTE DAL SISTEMA                                                                                                    | CAT<br>Operator                                                                                                    |
| CHOOSE YOUR TYPE OF OPERATIONS AND FOLLOW<br>SYSTEM'S INSTRUCTIONS                                                                                                    |                                                                                                    |
|                                                                                                    |                                                                                                    |
| EFFETTUATE LE OPERAZIONI RICEVERETE UNA MAIL DI CONFERMA CHE<br>CERTIFICA LA VOSTRA ABILITAZIONE AD OPERARE SUL NOSTRO AEROPORTO<br>ONCE MADE THESE STEPS YOU'LL RECEIVE AN EMAIL CONFIRMATION<br>THAT CERTIFIES YOUR QUALIFICATION TO OPERATE IN OUR AIRPORT | Leropo ta propositione a s.p.a.<br>This Certificate N. is presented to                                                                                                    |
| AEROPORIO INIERNAZ                                                                                                    | NONALE CLEMENIE PANERO                                                                                                    |